## Instruções de instalação e configuração do sistema "+Health"

## Instalação:

**1° passo:** Para usufruir do sistema +Health, é necessário que o usuário faça alguns procedimentos para executar o programa com sucesso. Antes de tudo, é de suma importância que o usuário deve instalar em sua máquina um software que inclui os servidores necessários para rodar o sistema. Existem vários, mas tem a indicação do XAMPP ou o WAMP, fica a critério do usuário a escolha.

**2° passo:** Com o XAMPP/WAMP já instalado na máquina, basta que o usuário pegue a pasta raiz contendo os arquivos do sistema e salve dentro do diretório chamado "htdocs" para utilizadores do XAMPP e "www" para utilizadores do WAMP.

**3° passo:** Logo, será aberta a página inicial do sistema. Mas ainda não está completo os procedimentos, é necessário fazer o transporte do banco de dados do sistema.

**4° passo:** Acesse a pasta raiz do sistema "TCC" e procure pelo arquivo "saude(1).sql", esse arquivo contém o banco de dados do sistema.

**5° passo:** Para importar o banco de dados, basta digitar na barra de endereço o seguinte comando, "localhost/phpMyAdmin", com esse comando, será aberto o phpMyAdmin, nele procure pela opção "importar", ao clicar nessa opção insira o arquivo "saude (1).sql". Com isso, o sistema estará funcionando perfeitamente.

## Instruções de uso:

Nesta parte, será mostrada algumas instruções básicas do sistema, tais como: áreas do sistema, botões e funcionalidades. Com o usuário digitando na barra de endereço do navegador o comando "localhost/TCC", será aberta a área inicial do sistema (index), o usuário poderá criar sua conta, basta clicar na guia "login" que está no menu, abrirá a página de login e caso o usuário não tenha cadastro, terá que clicar no botão "aqui".

Após se cadastrar o usuário poderá se logar no sistema. Logado no sistema, o usuário poderá manter suas vacinas e suas informações.